#### 携帯電話で迷惑メール対策を行っている場合の設定方法

### ドメイン許可について

迷惑メール対策を行っている場合、以下の方法により設定変更を行ってください。

#### au(I-I-)

 $[e \lor - \nu 設定] → [その他の設定] → [ \lor - \nu フィルター] → 個別設定 [指定受信リスト設定 (@xpressmail.jp)] → [登録]$ 

## SoftBank(ソフトバンク)

- 1. Yahoo!ケータイにアクセス → 画面下部の「設定・申込」→「メール設定」を選択
- 2. 「メール設定(アドレス・迷惑メール等)」を選択 → ご契約時の4桁の暗証番号を 入力し、「OK」
- 3. 「迷惑メールブロック設定」 → 「個別設定」をチェックし、「次へ」を選択
- 4. 「受信許可・拒否設定」を選択
- 5. 「アドレスリストの編集」を選択し、@xpressmail.jpを入力し「登録」

# docomo(ドコモ)

- 1. [imenu] → [お客様サポート] → [各種設定] → [メール設定]に進む
- 2. 「2. 迷惑メール対策設定」の[詳細設定/解除]を選択
- 3.「認証」画面にて、iモードパスワードを入力し「決定」を選択
- 4.「迷惑メール対策」画面の「受信/拒否設定」で「設定」を選択し、[次へ]に進む
- ステップ4までスクロールし、[受信設定]に進み @xpressmail.jp を入力し[登録]を 選択
- ※ 各キャリアの仕様変更により、設定方法が上記と異なる場合があります。 詳しい設定方法については各キャリアのWebサイト等を参考にしてください。
- ※ URL 付きメールを拒否する設定をしている方は、解除してください。